# Cannot Login to Web Intelligence – System shows" Standalone"

*Issue:* User attempts to login to Web Intelligence Rich Client, but the login fails and the system name shows **Standalone**.

| Enter vour un er infor | motion and      | l oliok I og Og             |   |
|------------------------|-----------------|-----------------------------|---|
| inter your user infor  | mation and      | i click Log On.             |   |
| 0                      | <u>S</u> ystem: | Standalone                  | Ţ |
| U                      | ser name:       |                             |   |
| P                      | assword:        |                             |   |
| Authe                  | entication:     |                             | τ |
|                        |                 | Use in <u>O</u> ffline mode |   |

## Solution – Launch Web Intelligence from EDDIE and download needed file

The user needs to launch Web Intelligence from EDDIE and open the **ZHVtbXIOYW1I.zabo.wi** file that downloaded.

### Step 1: Set Web Intelligence Preferences in EDDIE

- 1. Go to the EDDIE login page: https://eddie.ds.uillinois.edu/
- 2. Click Login to EDDIE button.
- 3. Enter University NetID and password.
- 4. Click Log In button.

| UNIVERSITY OF            | <b>ILLINOIS SYSTEM</b><br>Chicago • Springfield |
|--------------------------|-------------------------------------------------|
| NetID                    |                                                 |
| NetID                    | <b>i</b>                                        |
| Password                 |                                                 |
| •••••                    |                                                 |
| LOG                      | G IN                                            |
| Forgotten or expired pag | ssword?                                         |
| Account options          | Help logging in                                 |

5. From the home page, click on **Preferences** menu located in the upper-right corner of window:

|   |                                | Welcome: Curry, Patricia Ann   Applications Preferences | elp menu 👻 🕴 Lo                 | g off |
|---|--------------------------------|---------------------------------------------------------|---------------------------------|-------|
|   |                                |                                                         |                                 |       |
| ĺ | ✓ My Recently Viewed Documents | ▼ 0 unread messages in My Inbox                         | <ul> <li>My Applicat</li> </ul> | tions |
|   | Pplicants                      | No unread messages                                      |                                 |       |
|   |                                |                                                         | 5                               |       |

6. Select Web Intelligence preferences

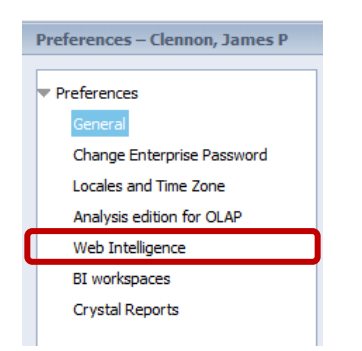

7. Verify that the **Modify** preference is set to **Desktop** 

| Web 1                       | Intelligence                                                                                                    |
|-----------------------------|----------------------------------------------------------------------------------------------------|
| View                        |                                                                                                    |
|                             | ITML (no download required)                                                                                                    |
|                             | Desktop (Rich Client, Windows only, installation required) (installation required)                                                                                                    |
|                             | O PDF                                                                                                    |
| Modify                      | / (creating, editing and analyzing documents):                                                                                                    |
| Modify<br>This is           | / (creating, editing and analyzing documents):<br>also the interface launched from the Go To list or My Applications shortcut.<br>MITML (no download required)                                                                                                    |
| Modify<br>This is           | <ul> <li>(creating, editing and analyzing documents):</li> <li>also the interface launched from the Go To list or My Applications shortcut.</li> <li>HTML (no download required)</li> <li>Desktop (Rich Client, Windows only, installation required) (installation required)</li> </ul> |
| Modify<br>This is<br>Select | <ul> <li>/ (creating, editing and analyzing documents):</li> <li>also the interface launched from the Go To list or My Applications shortcut.</li> <li>         HTML (no download required)</li></ul>                                                                                   |

- 8. Click Save & Exit to exit preferences
- 9. Click **OK** at the Preferences Changed dialog box:

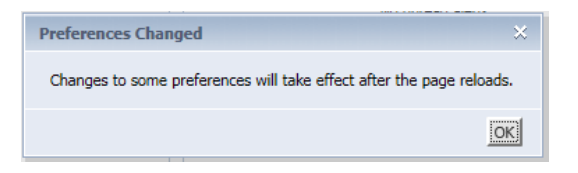

## Step 2: Launch Web Intelligence Application from EDDIE

 From the EDDIE home page, click the Web Intelligence application icon, or select Applications > Web Intelligence.

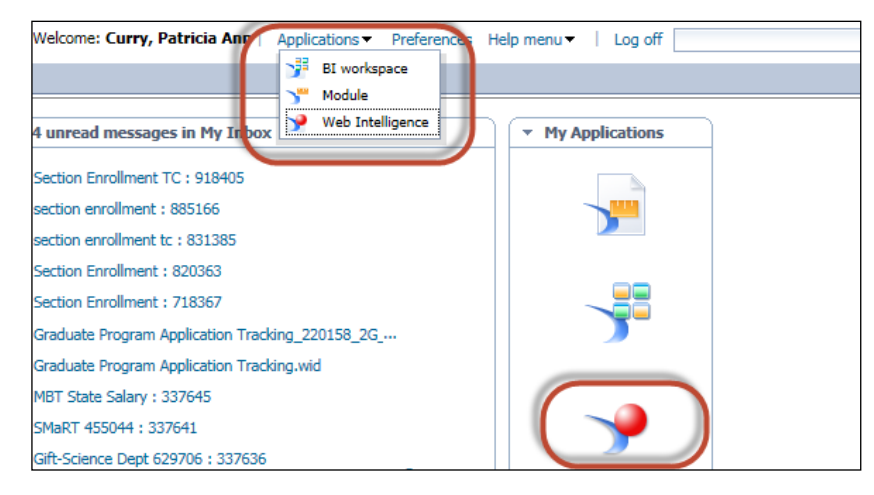

2. When Web Intelligence is launched, a file will attempt to download. This file must be opened in order to successfully login to Web Intelligence. This step will vary based on the web browser being used:

#### Internet Explorer:

a) At the bottom of the window, a message will be displayed asking if you want to open or save the **ZHVtbXIOYW1I.zabo.wi** file.

|                                                                                         |      |      |   |        |   | L |
|-----------------------------------------------------------------------------------------|------|------|---|--------|---|---|
| Do you want to open or save ZHVtbXIOYW1I.zabo_wi (2.82 KB) from eddie.ds.uillinois.edu? | Open | Save | • | Cancel | × |   |
|                                                                                         |      |      |   |        |   |   |
|                                                                                         |      |      |   |        |   |   |

b) Click **Open**.

#### Firefox:

- a) A pop-up window will be displayed asking if you want to open or save the **ZHVtbXIOYW1I.zabo.wi** file.
- b) Select **Open With** (Do not browse to select a program. You may have to toggle from Save back to the **Open With** option in order to click **Ok**)

| Opening ZHVtbXIOYW1I.zabo_wi                                   |
|----------------------------------------------------------------|
| You have chosen to open:                                       |
| ZHVtbXIOYW1I.zabo_wi                                           |
| which is: ZABO_WI file (2.6 KB)                                |
| from: https://eddie.ds.uillinois.edu                           |
| What should Firefox do with this file?                         |
| Open with     Browse                                           |
| ◎ Save File                                                    |
| Do this <u>a</u> utomatically for files like this from now on. |
|                                                                |
| OK Cancel                                                      |

c) Click **OK** 

#### Chrome:

a) The file will be placed in your download folder, and it will show at the bottom of your window:

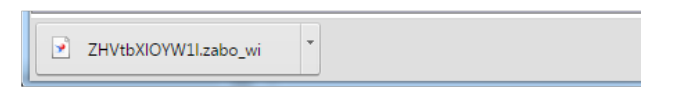

- b) Click the drop-down arrow on the file, and select **Open**.
- 3. Once the file is successfully opened, Web Intelligence will open and the main menu will be displayed:

| New Document Create a document with a recently used data sour more data sources.                                                                                                    | ce or <u>browse</u> for      | Open Documen<br>Open a recent do                                                                                                    | <b>nt</b><br>ccument or <u>browse</u> for one on your             | computer.                                                                                                    |
|----------------------------------------------------------------------------------------------------|------------------------------|----------------------------------------------------------------------------------------------------|-------------------------------------------------------------------|----------------------------------------------------------------------------------------------------|
|                                                                                                    | Q More A                     | Name                                                                                                    | Size                                                              | Date                                                                                                    |
| EDW - STU - Course Schedule       5/8/15 10:36 AM         Select an Excel spreadsheet as a data source.         BEx         Select a BEx query as a data source.         Analysis View         Pick an Analysis View as a data source. | P More<br>P More ⋿<br>P More | <ul> <li>✓ Yesterday</li> <li>✓ ~ce2a3c83cc88bb</li> <li>✓ Wednesday</li> <li>✓ seniority_clerk</li> <li>✓ Vet_tech_july_09</li> <li>✓ Pclass_AP_list_0</li> <li>✓ seniority_officead</li> <li>✓ Class Roster</li> </ul> | d181 40 KE<br>42 KE<br>ct_2008 40 KE<br>Imin_jan10 79 KE<br>49 KE | <ul> <li>5/18/15 10:39</li> <li>5/13/15 3:36 PM</li> <li>5/13/15 3:36 PM</li> <li>5/13/15 3:35 PM</li> <li>5/13/15 3:34 PM</li> <li>5/13/15 11:16</li> </ul> |
| Text Select a text file as a data source.                                                                                                    | P More                       |                                                                                                    |                                                                   |                                                                                                    |

### Step 3: Disconnect and login to Web Intelligence from the Desktop

1. Click the icon to display all running programs:

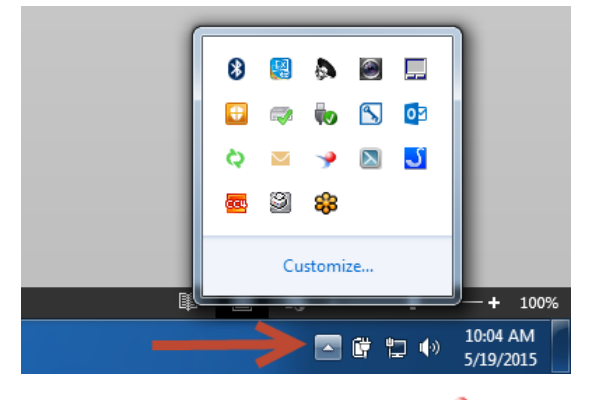

- 2. Right-click on the Web Intelligence  $\checkmark$  icon, and select **Quit**.
- 3. Click on the Windows Start Menu button
- 4. Select All Programs
- 5. Scroll down and select the SAP Business Intelligence folder
- 6. Open the SAP Business Objects Web Intelligence sub-folder.
- 7. Launch the SAP Business Objects Web Intelligence application.

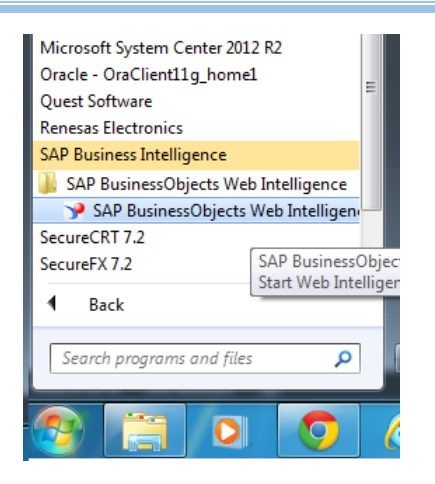

The Web Intelligence home page will be displayed in Disconnected status.

- 8. Click the **Web Intelligence** drop-down menu in the upper-left corner of the window.
- 9. Select Login as

| 💛 We                    | b Intelligence Rich Client - [S | tandalone]                       |                   |                                  |                                          |                 | X       |
|-------------------------|---------------------------------|----------------------------------|-------------------|----------------------------------|------------------------------------------|-----------------|---------|
| Web Ir                  | ntelligence 🕶 📄 🗁 👻 🔡           | -   📇   🏔   🖂 -                  |                   |                                  |                                          | Ö               | - (?) - |
|                         | Login as Ctrl+L                 |                                  |                   |                                  |                                          |                 |         |
| -                       | Filter Par                      |                                  |                   |                                  |                                          |                 |         |
| Ť                       | Filler Dal                      |                                  |                   |                                  |                                          |                 |         |
| 电日                      | Outline                         | with a recently used data sour   | ce or browse for  | Open Document                    | ment or browse for one on your o         | omputer         |         |
|                         | Formula Bar Ctrl+Equals         | s with a recently used data sour | CC 01 010 430 101 |                                  | inent of <u>browse</u> for one on your e | ompater.        |         |
|                         | Side Panel                      |                                  |                   |                                  |                                          |                 |         |
| $\overline{\mathbf{v}}$ | Report Tabs                     | to create a document             |                   | Recent Documents                 | I                                        |                 |         |
| $\overline{\mathbf{v}}$ | Status bar                      |                                  | P More            | Name                             | Size                                     | Date            |         |
|                         | Full Screen F11                 | dule 5/8/15 10:36 AM             |                   | Yesterday     Acce2e3ce83cc88bd1 | 81 40 KB                                 | 5/18/15 10-30   |         |
|                         | Class Ctrl+E4                   |                                  | P More            | <ul> <li>Wednesday</li> </ul>    | 40100                                    | 010101010.00    |         |
|                         | Close Cliffr4                   | et as a data source.             |                   | seniority_clerk                  | 42 KB                                    | 5/13/15 3:36 PM |         |
|                         | Exit Alt+F4                     |                                  | Q More =          | Vet_tech_july_09                 | 58 KB                                    | 5/13/15 3:36 PM |         |
|                         | Select a BEx query as a         | data source.                     |                   | Pclass_AP_list_Oct               | _2008 40 KB                              | 5/13/15 3:35 PM |         |
|                         | Analysis View                   |                                  | Ollore            | seniority_officeadm              | in_jan10 79 KB                           | 5/13/15 3:34 PM |         |
|                         | Pick an Analysis View a         | as a data source.                | ~ more            | Ve Class Roster                  | 49 KB                                    | 5/13/15 11:16   |         |
|                         | Toxt                            |                                  | Ollara            |                                  |                                          |                 |         |
|                         | Select a text file as a da      | ta source.                       | More              |                                  |                                          |                 |         |
|                         |                                 |                                  | •                 |                                  |                                          |                 |         |
|                         | Blank Document                  |                                  |                   |                                  |                                          |                 |         |
|                         |                                 |                                  |                   |                                  |                                          |                 |         |
|                         |                                 |                                  |                   |                                  |                                          |                 |         |
|                         |                                 |                                  |                   |                                  |                                          |                 |         |
|                         |                                 |                                  |                   |                                  |                                          | X Disconne      | ected 🚲 |

- 10. Enter your Business Objects user name and password.
- 11. Click Log On

| User Identification             |                                          | ? | × |
|---------------------------------|------------------------------------------|---|---|
| SAP Busines<br>Web Intellige    | sObjects<br>nce                          |   |   |
| Enter your user information and | d click Log On.                          |   |   |
| <u>S</u> ystem:                 | v4.ad.uillinois.edu:6400 (J2EE Portal) 🔻 | - |   |
| <u>U</u> ser name:              | NetID                                    |   |   |
| Password:                       | •••••                                    |   |   |
| <u>A</u> uthentication:         | LDAP T                                   |   |   |
|                                 | Use in <u>O</u> ffline mode              |   |   |
|                                 |                                          |   |   |
|                                 |                                          |   |   |
| SAR                             | Log On Cancel                            |   |   |

The Web Intelligence home page now shows **Connected** status:

| New Document<br>Create a document with a recently used data a<br>more data sources. | source or <u>browse</u> for | Open Document<br>Open a recent document or br | <u>owse</u> for one on your c | omputer.        |
|-------------------------------------------------------------------------------------|-----------------------------|-----------------------------------------------|-------------------------------|-----------------|
| Choose a data source to create a document                                           |                             | Recent Documents                              |                               |                 |
| 🔆 Universe                                                                          | P More 🔺                    | Name                                          | Size                          | Date            |
| EDW - STIL - Course Schedule 5/8/15 10:36 AM                                        |                             | Yesterday                                     |                               |                 |
|                                                                                     |                             | 🚽 ~ce2a3c83cc88bd181                          | 40 KB                         | 5/18/15 10:39   |
| Excel                                                                               | P More                      | Wednesday                                     |                               |                 |
| Select an Excel spreadsheet as a data source.                                       |                             | seniority_clerk                               | 42 KB                         | 5/13/15 3:36 PM |
| BEX                                                                                 | Q More E                    | Vet_tech_july_09                              | 58 KB                         | 5/13/15 3:36 PM |
| Select a BEx guery as a data source.                                                | - more                      | Pclass_AP_list_Oct_2008                       | 40 KB                         | 5/13/15 3:35 PM |
|                                                                                     |                             | 🚽 seniority_officeadmin_jan10                 | 79 KB                         | 5/13/15 3:34 PM |
| Analysis View<br>Pick an Analysis View as a data source.                            | P More                      | 👰 Class Roster                                | 49 KB                         | 5/13/15 11:16   |
| Text                                                                                | Q More                      |                                               |                               |                 |
| Select a text file as a data source.                                                |                             |                                               |                               |                 |
|                                                                                     |                             |                                               |                               |                 |
|                                                                                     |                             |                                               |                               |                 |